## HOW TO SUBMIT DOCUMENTS TO THE ENROLLMENT SERVICES VIRTUAL HUE

- í XGo to https://www.msjc.edu/hub
- î X Select the Enrollment Services Department

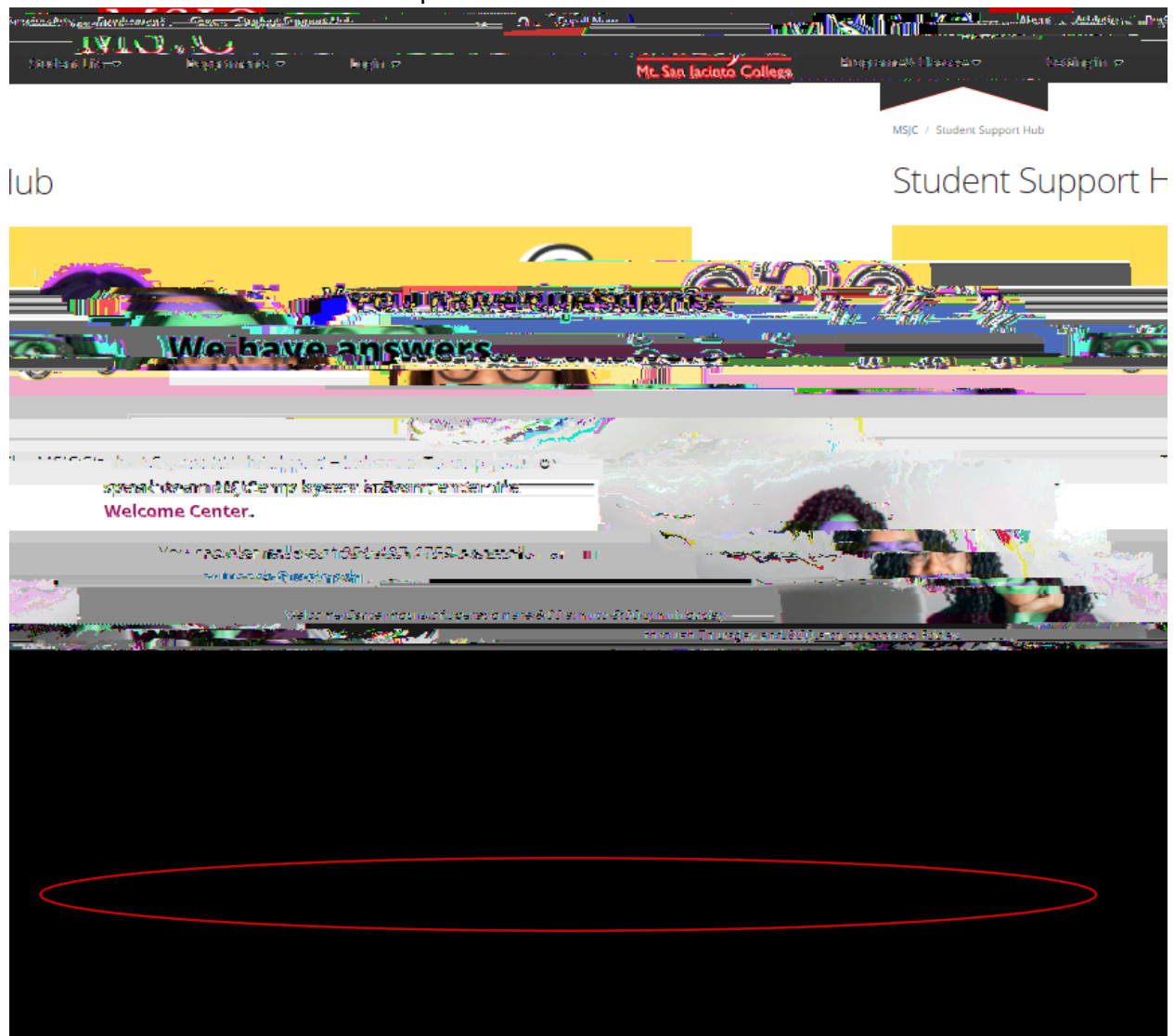

3. Select —edDment Submissions: Secure Document Upload —

4. Complete and fill out the top of thepload form then select Upload Enrollment Seizes Documents

5. Attach your doumentation, please note acceptd,1h0 Td [6 <(")T(0)0.9 (u)-5.6 (r d)-5.(m)]TJ 0.-d S6w 2.01.

7. If submitted correctly, you will also receive a confirmation email to the email you had priovided the upload form

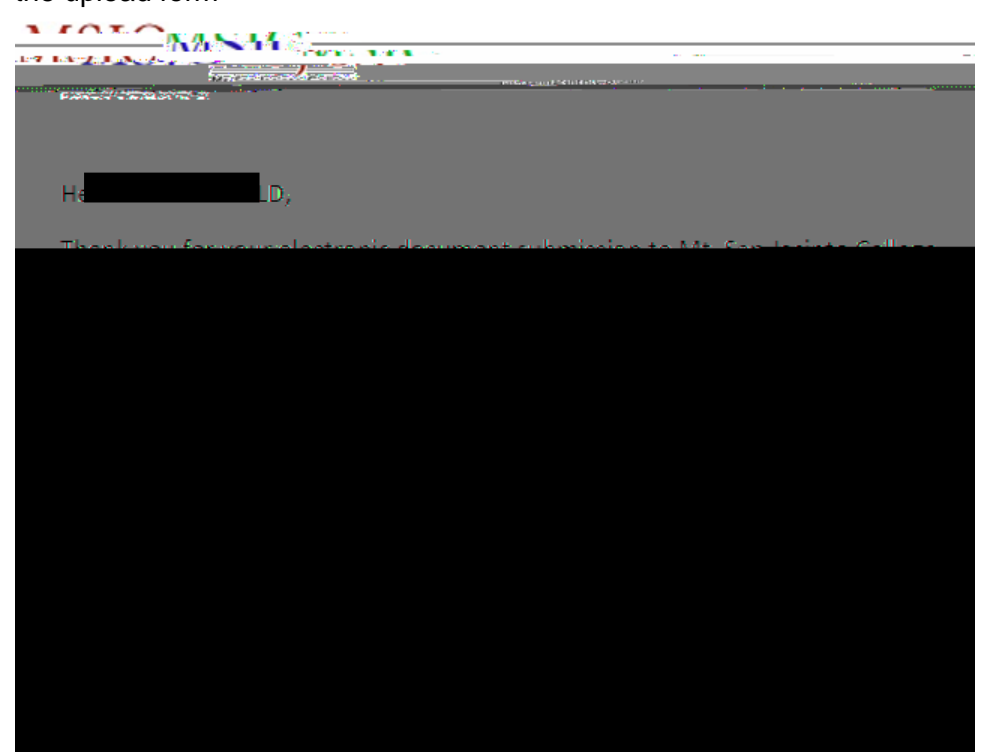